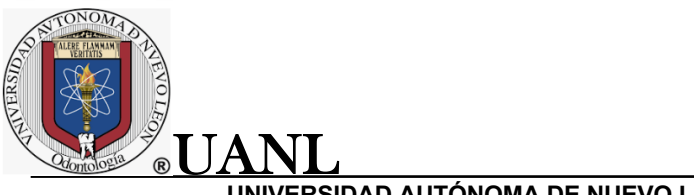

# 1. Ingreso a la pagina web

Para tener acceso a la pagina web tenemos que ingresar a la siguiente dirección <u>https://www.hu-friedy.mx</u>, una vez en la pagina principal damos clic en el icono del logo de la UANL.

| •••• < > []                      | e hu-friedy.mx C C C +            |   |
|----------------------------------|-----------------------------------|---|
| UNIVERSIDAD                      | ES CON CONVENIO                   |   |
| Tecnológico<br>de Monterrey      | UNIVERSIDAD<br>DELASAILE<br>BAJIO |   |
| UNIVERSIDAD<br>LATINA DE AMÉRICA |                                   | ) |
|                                  | () Y 🖸 🗐 in 🖾                     |   |

Una vez dándole clic al icono del logo de la UANL se nos abrirá la siguiente ventana en donde podemos ingresar nuestro usuario y contraseña y posterior damos clic en el botón enviar.

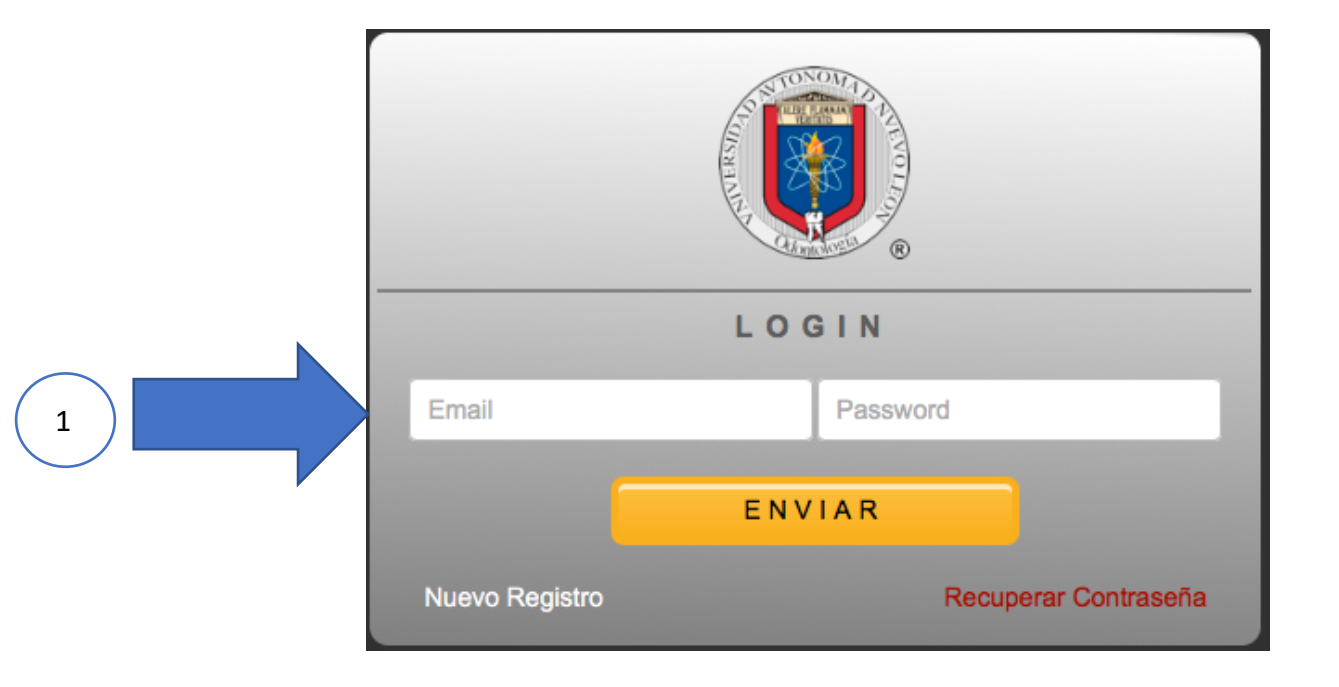

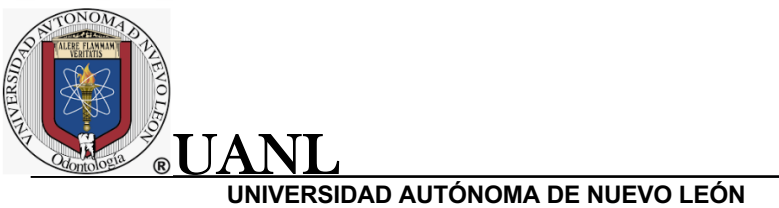

# 2. Registro

Si no contamos con un usuario, podemos dar clic en el botón Nuevo Registro para poder tener un usuario y poder entrar a la pagina.

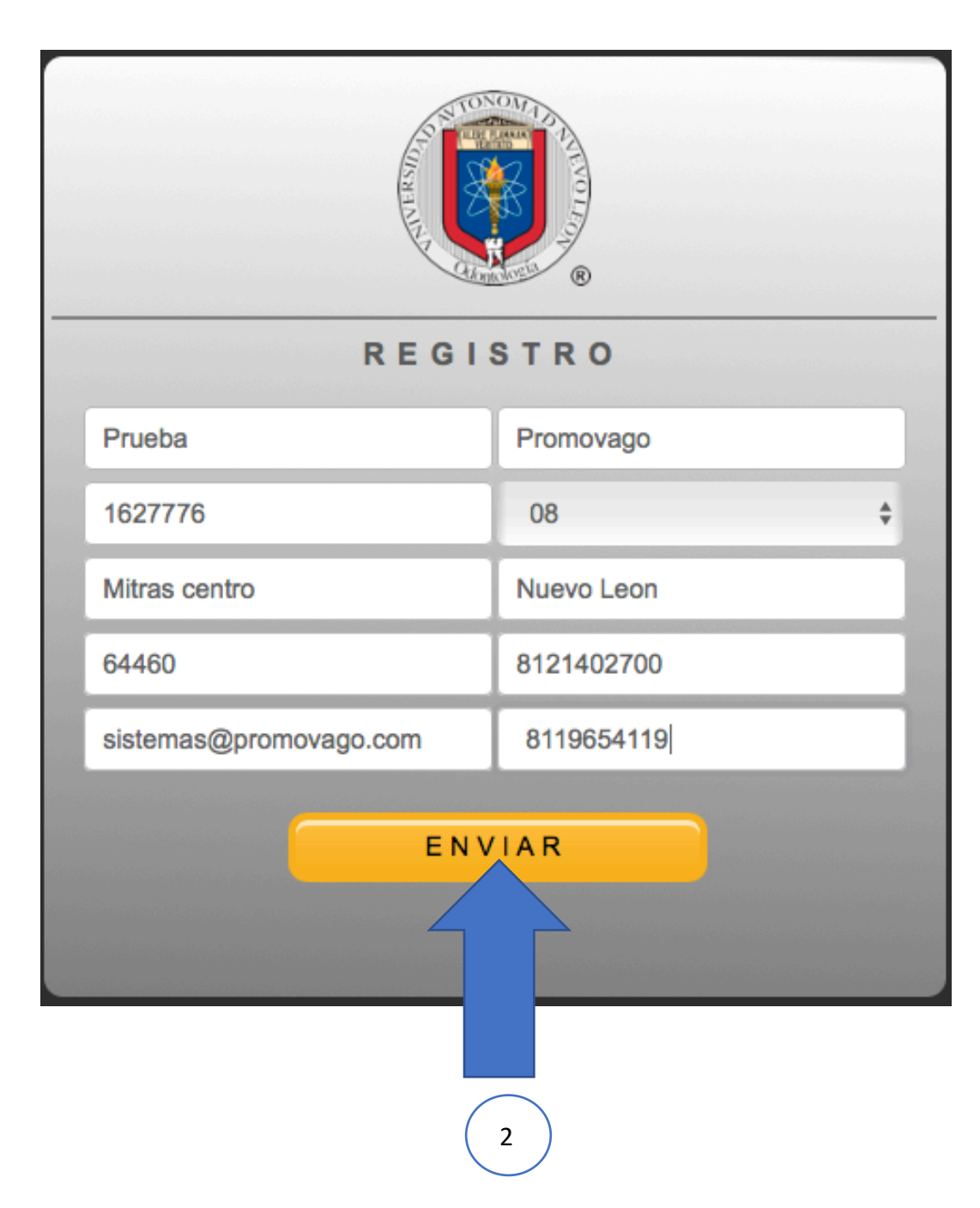

Llenamos todos los datos y damos clic en el botón clic en enviar.

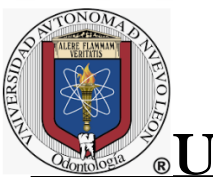

A٢

#### UNIVERSIDAD AUTÓNOMA DE NUEVO LEÓN

El usuario y la contraseña serán enviadas al correo que proporcionamos en el registro.

| \$ | Se ha registrado a hu-friedy.mx                                                                                                    |
|----|----------------------------------------------------------------------------------------------------|
|    | Autoresponder Hu-Friedy.mx <registro@hu-friedy.mx> Prueba Promovago jueves, 10 de junio de 2021, 15:38 Mostrar detailes</registro@hu-friedy.mx>                       |
| !  | Este mensaje es de prioridad alta.                                                                                                    |
| 0  | Hay una copia de este mensaje en el servidor.                                                                                                    |
|    | Promovago Transformado el Sector Odontológico                                                                                                    |
|    | Bienvenido.                                                                                                    |
|    | Anreciable Prueba Promovago                                                                                                    |
|    | Su registro ha sido corectamente efectuado en nuestro sistema, para ingresar nuevamente utilice el siguiente usuario y contraseña                                     |
|    | Contraseña: gAazhH2v                                                                                                    |
|    | Gracias por confirmar sus datos de contacto con nosotros, para cualquier duda sobre el manejo de su<br>información por favor consulte nuestra Politica de Privacidad. |
|    | Le informamos que ya puede utilizar su cuenta para las siguientes opciones:                                                                                           |
|    | <ul> <li>Solicitar sus Instrumentos y productos en linea</li> <li>Efectuar Pagos en línea</li> </ul>                                                                  |
|    | Aceptar pagos Automaticos                                                                                                    |

Una vez que nos haya llegado el correo, podemos ingresar nuevamente a la pagina y escribir el usuario y la contraseña para poder ingresar a realizar nuestras compras.

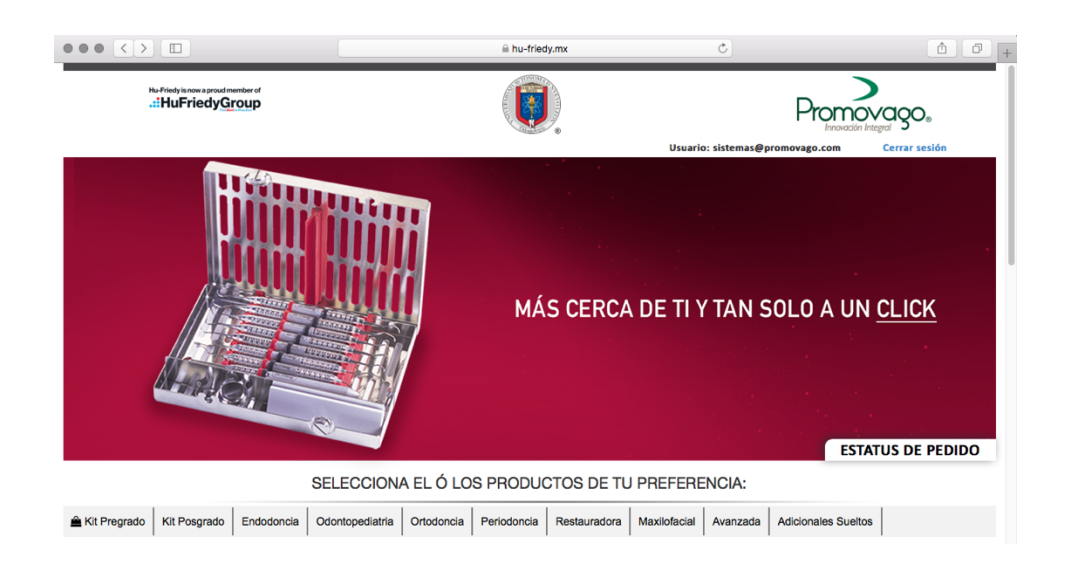

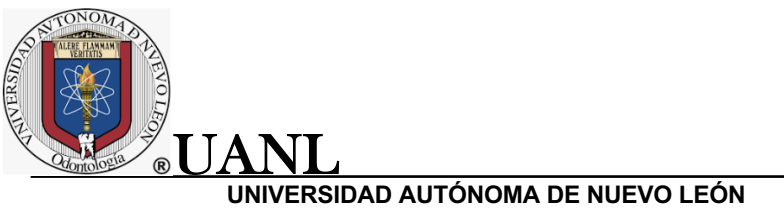

# 3. Recuperar Contraseña

En dado caso de contar con el usuario, pero no recordemos la contraseña, podemos recuperar la contraseña con el botón Recuperar Contraseña.

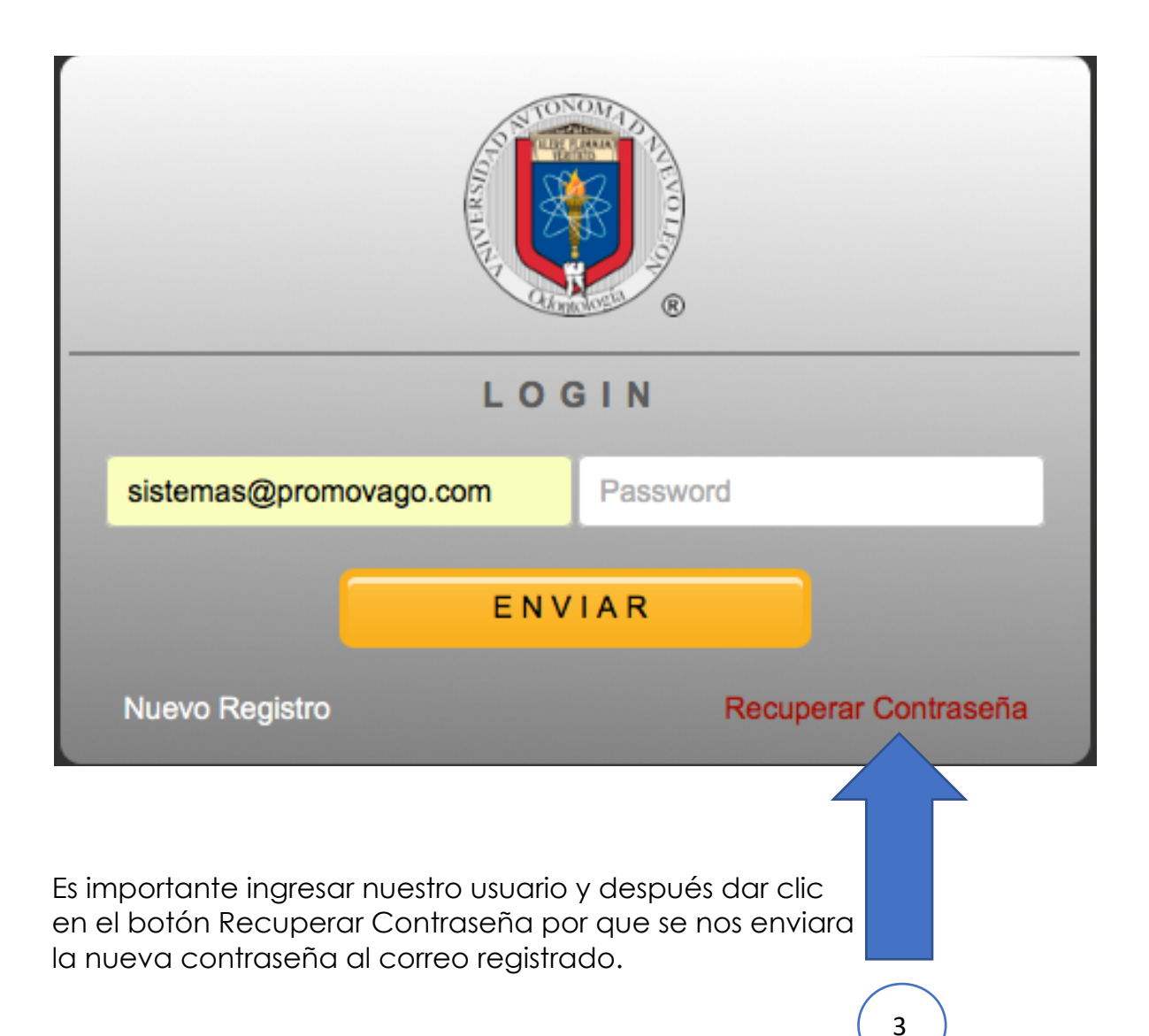

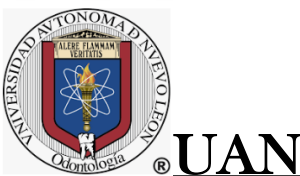

!

#### UNIVERSIDAD AUTÓNOMA DE NUEVO LEÓN

En nuestro correo registrado recibiremos la nueva contraseña para poder ingresar a la pagina.

## Se ha registrado a hu-friedy.mx

| Aut<br>Prue<br>juev                                                               | oresponder Hu-Friedy.mx <registro@hu-friedy.mx><br/>aba Promovago<br/>as, 10 de junio de 2021, 15:37</registro@hu-friedy.mx>                        |                                                                                                    |
|-----------------------------------------------------------------------------------|----------------------------------------------------------------------------------------------------|----------------------------------------------------------------------------------------------------|
| Mos                                                                               | trar detalles                                                                                                    |                                                                                                    |
| Este mensaje es                                                                   | de prioridad alta.                                                                                                    |                                                                                                    |
| Hay una copia de                                                                  | este mensaje en el servidor.                                                                                                    | Eliminar del servidor                                                                                                    |
| Estamos e                                                                         | encantados de que se haya unido a nosotros.                                                                                                    | friedy.mx> Eliminar del servidor s. na, para ingresar nuevamente utilice el ra cualquier duda sobre el manejo de su entes opciones: |
| Apreciable                                                                        | Prueba Promovago                                                                                                    |                                                                                                    |
| Su registro<br>siguiente u                                                        | ha sido corectamente efectuado en nuestro sistema, para ingresar nuevamente utilic<br>suario y contraseña                                           | e el                                                                                                    |
| Usuario: si                                                                       | stemas@promovago.com                                                                                                    |                                                                                                    |
| Contraseña                                                                        | : kOGwZIDY                                                                                                    |                                                                                                    |
| Gracias por<br>informació                                                         | confirmar sus datos de contacto con nosotros, para cualquier duda sobre el manejo<br>n por favor consulte nuestra Politica de Privacidad.           | de su                                                                                                    |
| Le informar                                                                       | nos que ya puede utilizar su cuenta para las siguientes opciones:                                                                                   |                                                                                                    |
| <ul> <li>Solic</li> <li>Efec</li> <li>Acej</li> <li>Con:</li> <li>Con:</li> </ul> | itar sus Instrumentos y productos en linea<br>tuar Pagos en línea<br>otar pagos Automaticos<br>sultar status de tu solicitud<br>sultar tus Facturas |                                                                                                    |
| Estamos Tra                                                                       | anformando el Sector Odontológico através de la innovación integral.                                                                                |                                                                                                    |
| Atentamen                                                                         | te,                                                                                                    |                                                                                                    |
| Promovago                                                                         | S.A de C.V.                                                                                                    |                                                                                                    |

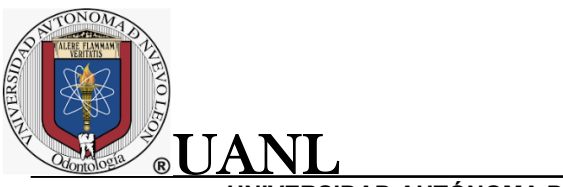

1

#### UNIVERSIDAD AUTÓNOMA DE NUEVO LEÓN

## 4. Proceso de compra

Una vez ingresando a la pagina principal podemos realizar nuestras compras ya sea por paquete de casete o por artículos sueltos.

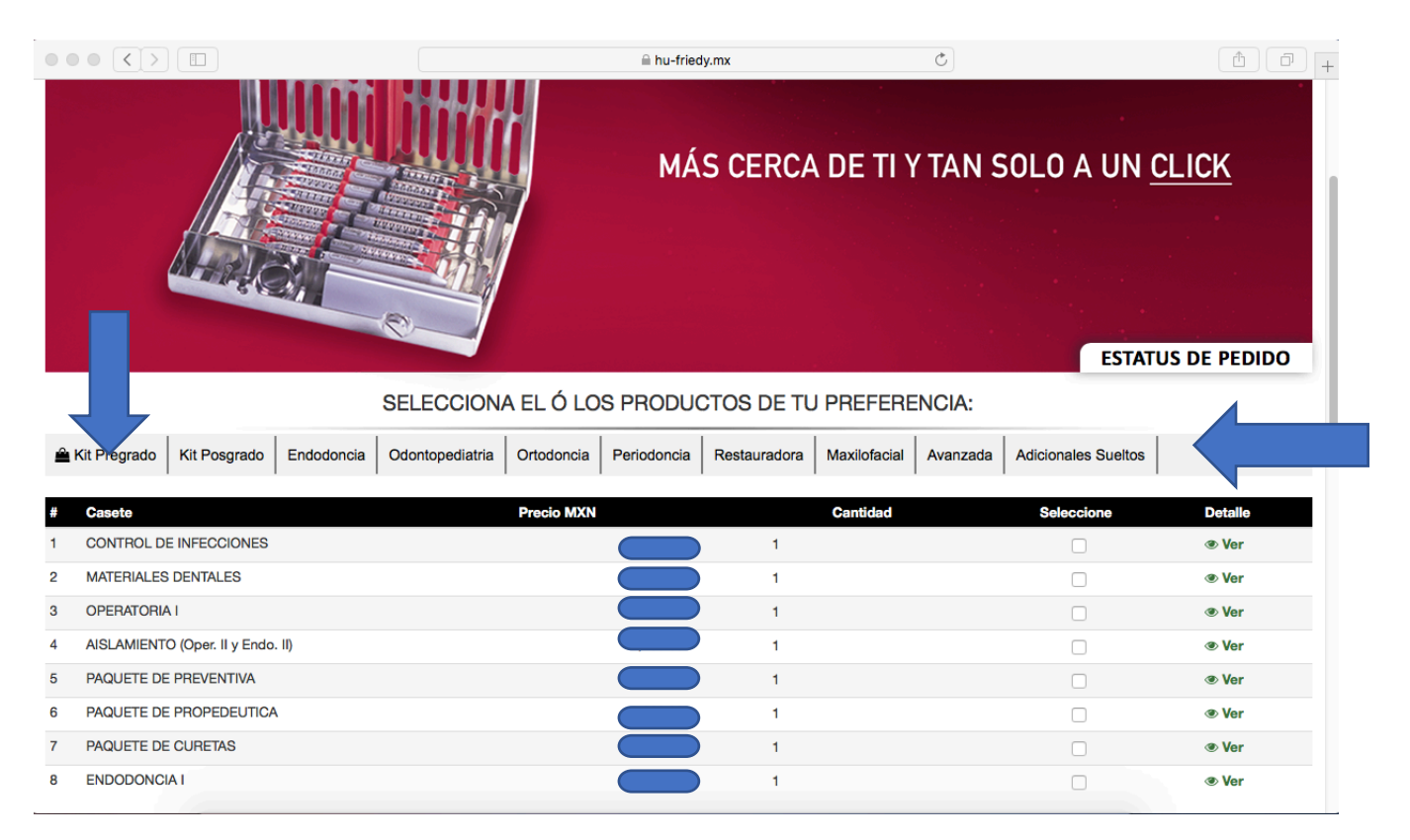

Se cuenta con 5 opciones estando en la pagina principal, las cuales son las siguientes:

1. Casete: Es el nombre del casete que se desea comprar.

2

- 2. Precio: Es el precio y puede estar en moneda mexica o en dólares.
- 3. **Cantidad**: La cantidad de cuantos productos estas comprando y se puede modificar.
- 4. **Seleccione**: Se tiene que seleccionar para poder continuar con la compra.
- 5. Detalle: La opción de ver que te muestra los instrumentos que tiene cada casete.

5

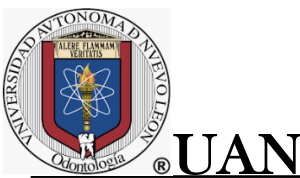

Podemos darle con el cursor en la opción de ver, para poder ver los instrumentos que trae cada casete.

| 🚔 Kit Pregrado 🛛 Kit Po | sgrado Endodonc | CONTENIDO | ) DEL KIT                                         | 3        | X Adicionales Sueltos |       |
|-------------------------|-----------------|-----------|---------------------------------------------------|----------|-----------------------|-------|
|                         | -               | Código    | Nombre                                            | Cantidad |                       |       |
| # Casete                |                 | IM9146    | CASETE DOBLE PARA 14 INS LAVANDER                 | 1        | Seleccione            | 7     |
| 1 CONTROL DE INFEC      | CIONES          | PW6       | SONDA PERIODONTAL WILLIAMS MANGO 6 HU-FRIEDY      | 1        |                       | ⊛ Ver |
| 2 MATERIALES DENTA      | ES              | EXD56     | #5 DE Explorer, Satin Steel DOBLE                 | 1        |                       | Ver   |
| 3 OPERATORIA I          |                 | EXC176    | EXCAVADOR/CUCHARILLA 17 (1.2MM) MANGO 6 HU-FRIEDY | 1        |                       | Ver   |
| 4 AISLAMIENTO (Oper.    | l y Endo. II)   | SYRCW     | JERINGA DE ANESTESIA CON ASPIRACION CW HU-FRIEDY  | 1        |                       | Ver   |
| 5 PAQUETE DE PREVE      | ITIVA           | MIB5      | ESPEJO NO 5 PIEZA HI LEBIEDY                      | 1        |                       | Ver   |
| 6 PAQUETE DE PROPE      | DEUTICA         |           |                                                   | <u> </u> |                       | Ver   |
| 7 PAQUETE DE CURET      | AS              | MH6       | MANGO PARA ESPEJO REDONDO 6 HU-FRIEDY             | 1        |                       | Ver   |
| 8 ENDODONCIA I          |                 | DPU17     | PINZA DE CURACION DPU17 HU-FRIEDY                 | 1        |                       | Ver   |
|                         |                 |           |                                                   |          |                       |       |

También podemos elegir la cantidad de el casete o del articulo suelto que quisiéramos comprar, simplemente dándole clic en la opción de cantidad y escribir la cantidad que deseamos.

Es importante una vez que hayamos indicado la cantidad del producto que deseamos comprar seleccionar el cuadro para poder seguir realizando la compra.

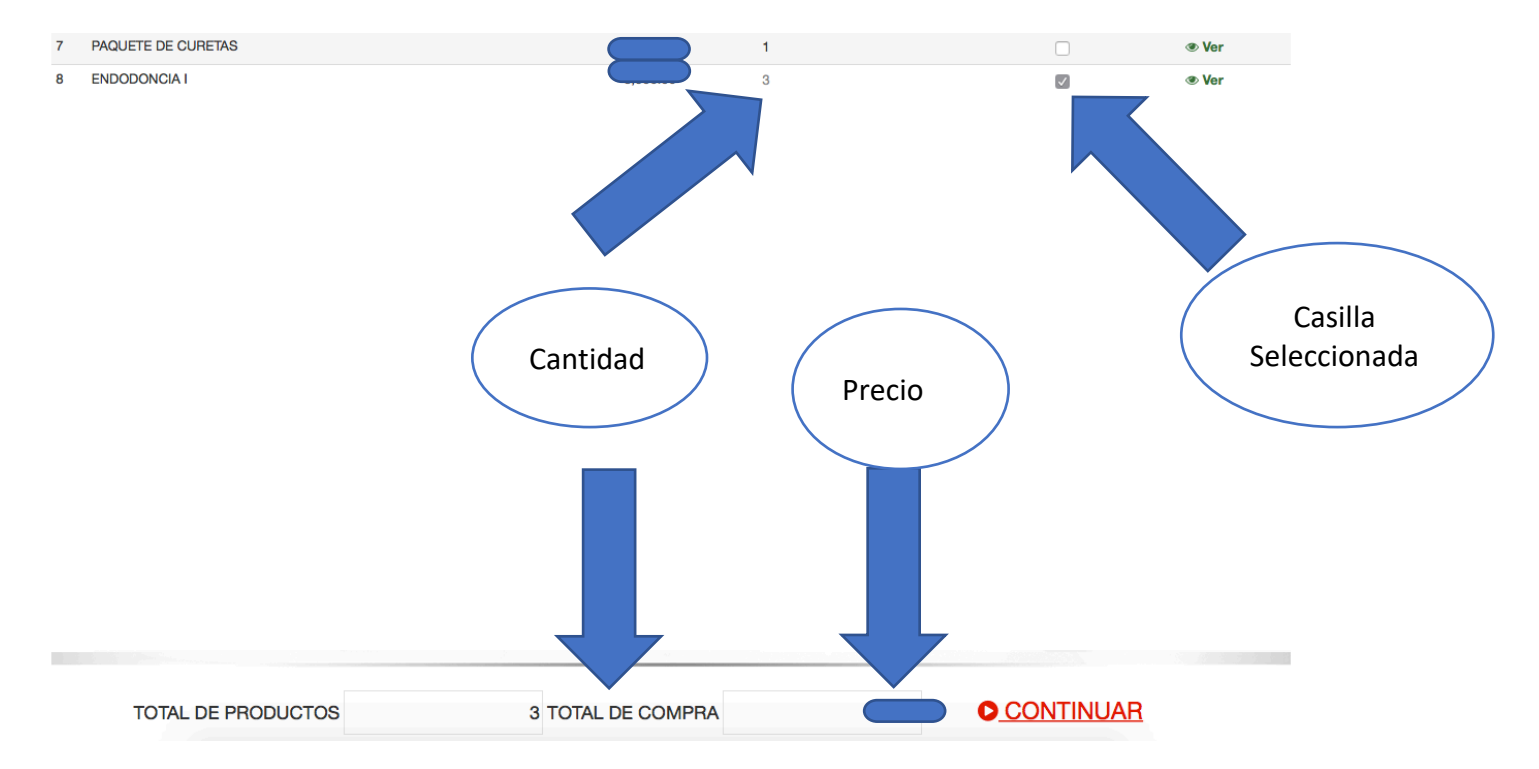

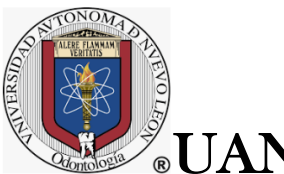

Ojo que una vez seleccionado podemos ver que en la parte inferior de la pagina se nos muestra el total de la compra y la cantidad a pagar y solo basta con darle clic en continuar para avanzar con la compra:

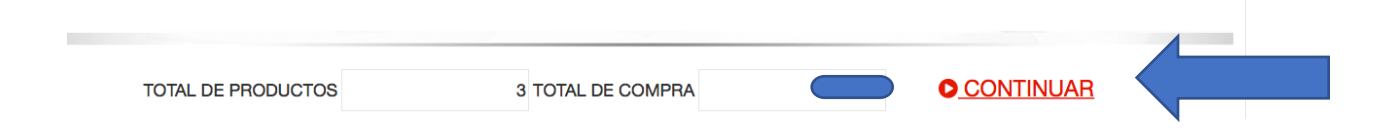

Dándole clic en continuar se nos muestra la siguiente ventana que es la opción de consulta de pedidos:

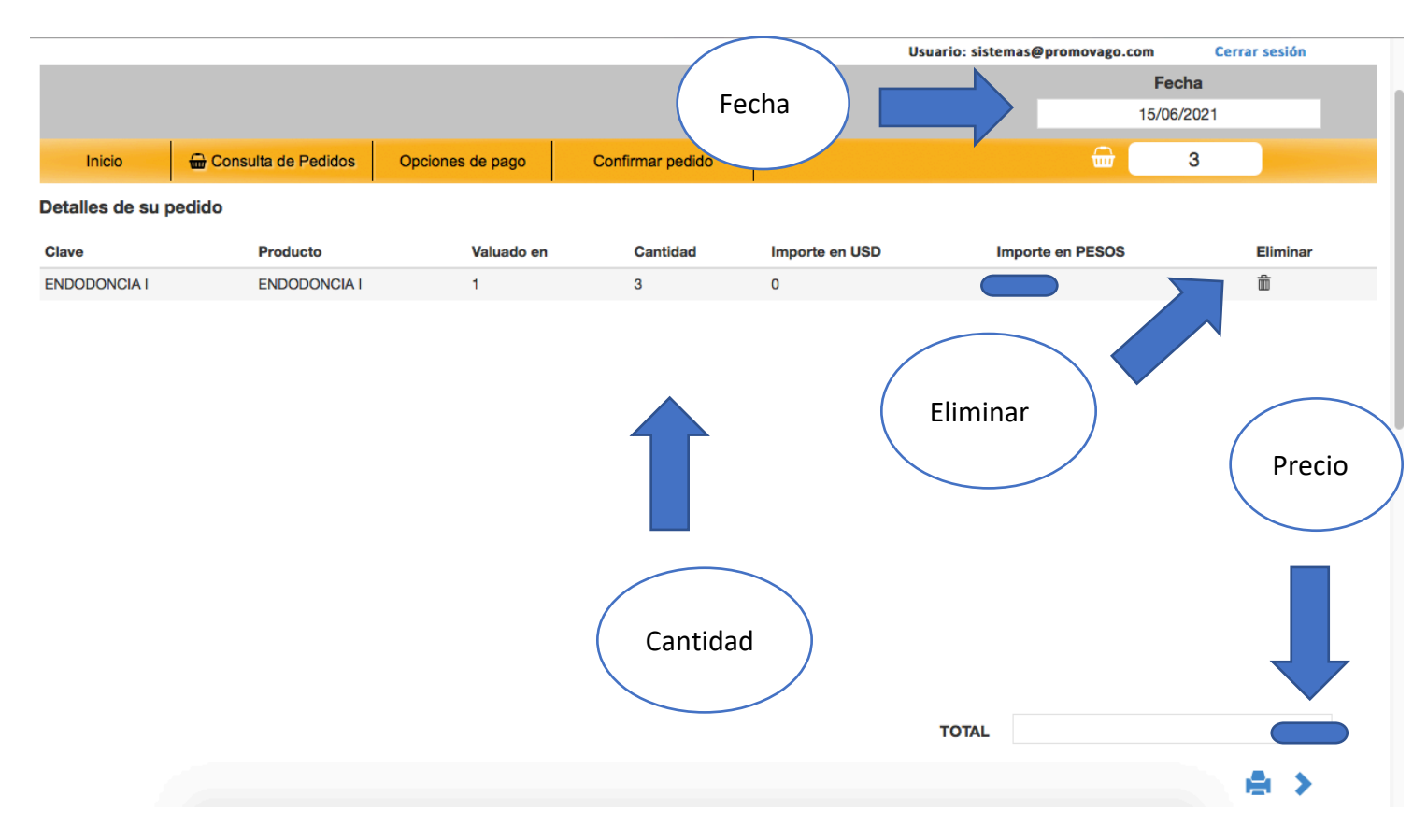

Donde se nos muestra la fecha en la que se esta haciendo el pedido del producto, la información del producto que se esta comprando, el total de la compra y la opción de eliminar. Esta opción nos sirve siempre y cuando hayamos seleccionado y producto por error o no se desea comprar solo damos clic al icono de eliminar para que se elimine del pedido.

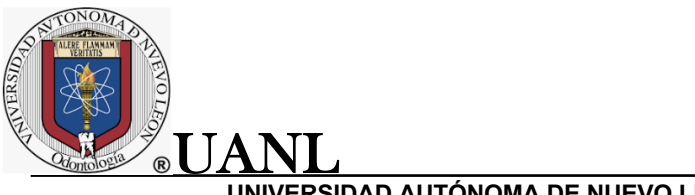

Si toda la información esta correcta, damos clic en la opción de continuar

o en el icono de siguiente:

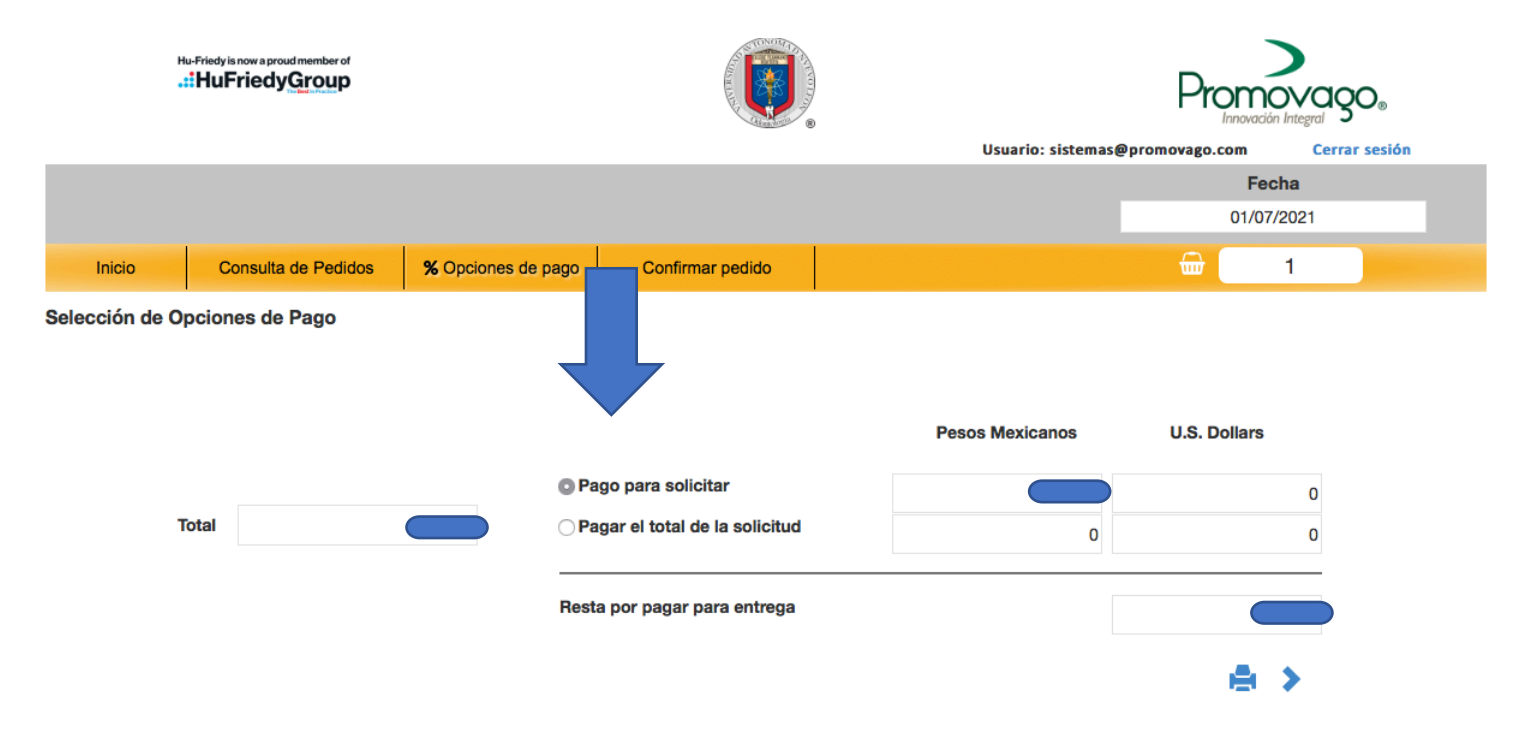

En esta opción que es la opción de opciones de pago:

**Pago para solicitar** que se reflejara en pantalla la cantidad mínima para solicitar el articulo.

Pago el total de la solicitud que es la cantidad total para pagar el articulo.

Posteriormente se da clic en siguiente para llegar a la ultima opción de confirmar tu pedido.

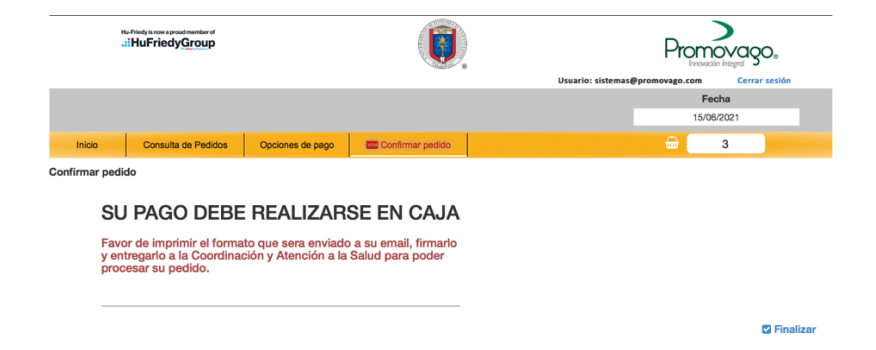

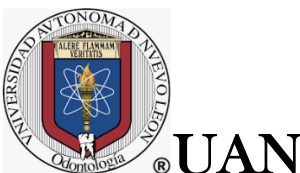

Una vez dándole clic en la opción de finalizar, aparecerá el siguiente recuadro indicando que nos muestra la siguiente leyenda de confirmación de pedido.

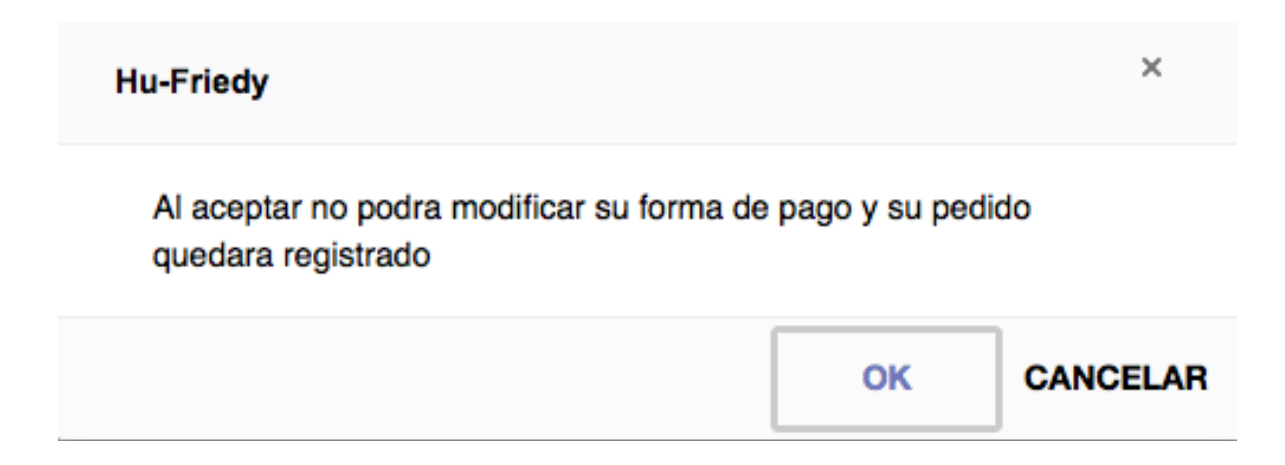

Ya una vez dándole clic en ok, aparecerá la leyenda donde el pedido a quedado registrado y será enviado la información al correo electrónico.

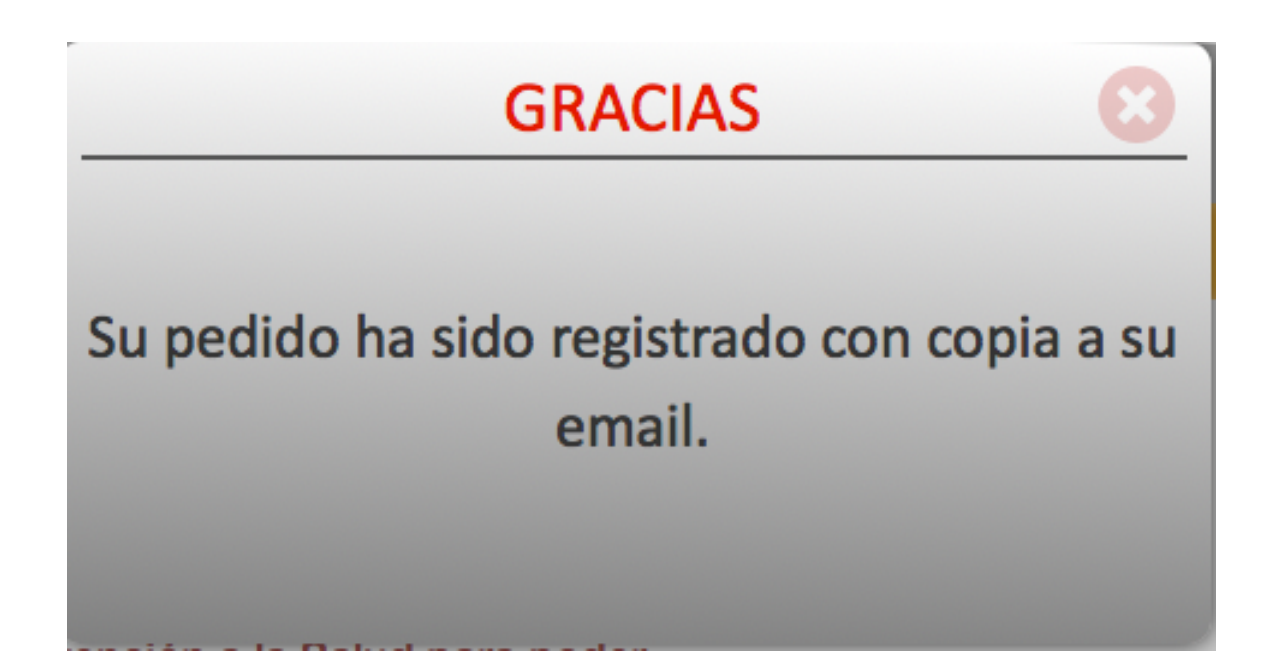

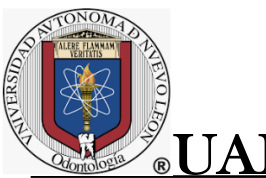

En nuestro correo registrado, nos llegara la siguiente información:

#### Detalles de compra en hu-friedy.mx

| A                                                                                                    | C Autoresp<br>Detalles de<br>martes, 15<br>Mostrar de                                                                                                   | onder compra en Hu-Friedy.mx <odonto<br>e compra en hu-friedy.mx<br/>de junio de 2021, 10:30<br/>talles</odonto<br>                                                                                                    | ologia.uanl@                                                 | hu-friedy.                                                | mx>                                            |  |  |
|----------------------------------------------------------------------------------------------------|----------------------------------------------------------------------------------------------------|----------------------------------------------------------------------------------------------------|--------------------------------------------------------------|-----------------------------------------------------------|------------------------------------------------|--|--|
| Este                                                                                                    | mensaje es de prio                                                                                                    | ridad alta.                                                                                                    |                                                              |                                                           |                                                |  |  |
| 👌 Hayu                                                                                                    | Hay una copia de este mensaje en el servidor.                                                                                                    |                                                                                                    |                                                              |                                                           |                                                |  |  |
| DETALLE DE PEDIDO<br>Apreciable: Promovago Prueva<br>Le informamos que ha efectuado una solicitud en nuestro sitio www.hu-friedy.mx |                                                                                                    |                                                                                                    |                                                              |                                                           | e and a second                                 |  |  |
|                                                                                                    | No. Pedido: 37                                                                                                    |                                                                                                    |                                                              |                                                           |                                                |  |  |
|                                                                                                    | Clave                                                                                                    | Producto                                                                                                    | Cantidad                                                     | Importe en<br>USD                                         | Importe en<br>Pesos                            |  |  |
|                                                                                                    | ENDODONICIAL                                                                                                    | ENDODONCIA                                                                                                    | 2                                                            | 0                                                         |                                                |  |  |
|                                                                                                    | ENDODONCIAT                                                                                                    | Enbobolician                                                                                                    | 3                                                            | 0                                                         |                                                |  |  |
|                                                                                                    | Total de Producto<br>Total de Compra e<br>Solicitar los instru<br>de Atención a la S<br>Los precios están<br>Este es mi pedido                          | s: 3<br>m: USD 0   PESOS<br>mentos con dos meses de anticipación con la Dra<br>alud.<br>en USD y se modificarán a pesos, cómo este el t<br>de instrumental del Posgrado de periodoncia, el                                      | a. Lizeth Quinta<br>di <b>po de cambio</b><br>cual he revisa | anilla, en la C<br>a al día de pa<br>do y autorizo        | coordinación<br>go en caja.                    |  |  |
|                                                                                                    | Total de Producto<br>Total de Compra e<br>Solicitar los instru<br>de Atención a la S<br>Los precios están<br>Este es mi pedido<br>solicite a la fábrica | s: 3<br>m: USD 0   PESOS<br>mentos con dos meses de anticipación con la Dra<br>alud.<br>en USD y se modificarán a pesos, cómo este el t<br>de instrumental del Posgrado de periodoncia, el<br>a de hu-friedy                    | a. Lizeth Quinta<br>tipo de cambio<br>cual he revisa         | anilla, en la C<br>a al día de pa<br>do y autorizo        | Coordinación<br>go en caja.<br>9 que se        |  |  |
|                                                                                                    | Total de Producto<br>Total de Compra e<br>Solicitar los instru<br>de Atención a la S<br>Los precios están<br>Este es mi pedido<br>solicite a la fábrica | s: 3<br>en: USD 0   PESOS<br>mentos con dos meses de anticipación con la Dra<br>alud.<br>en USD y se modificarán a pesos, cómo este el t<br>de instrumental del Posgrado de periodoncia, el<br>a de hu-friedy<br>Nombre y Firma | a. Lizeth Quinta<br>tipo de cambio<br>cual he revisa         | anilla, en la C<br>o <b>al día de pa</b><br>do y autorizo | Coordinación<br><b>go en caja.</b><br>9 que se |  |  |

En donde se especifica el nombre del producto comprado y la cantidad de productos comprados y el total de la compra.

Nota: La hoja se tiene que imprimir y llevar a pagar a la coordinación de atención a la salud de 8 am a 2 pm, el formato del pedido firmado juntó con su comprobante de pago, de otro modo NO se podrá procesar el pedido.

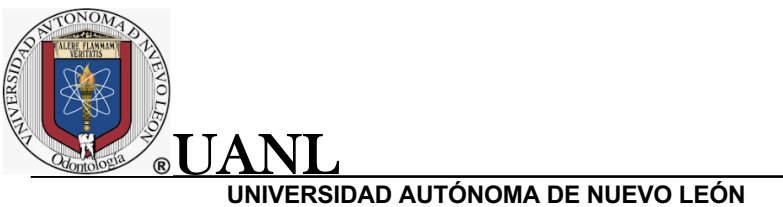

# 5. Estatus de pedido

En la pagina principal se nos muestra la opción de estatus de pedido: donde podemos visualizar la información de nuestros pedidos.

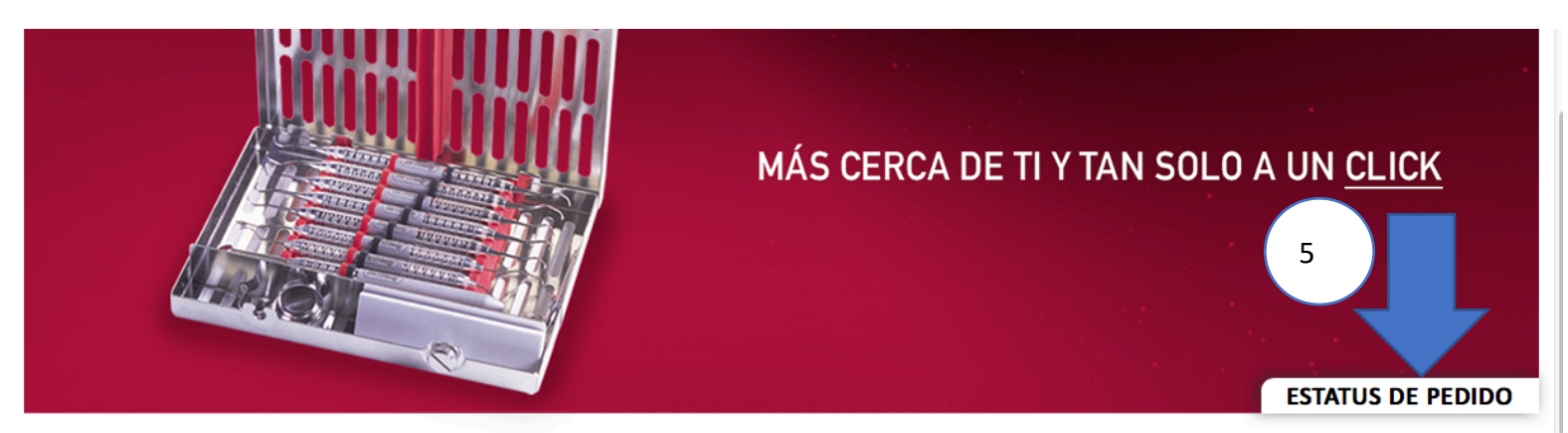

#### SELECCIONA EL Ó LOS PRODUCTOS DE TU PREFERENCIA:

| <u> </u> | Kit Pregrado Kit Posgrado Endodoncia Odor | ntopediatria Ortodoncia Periodoncia F | Restauradora Maxilofacial Avanz | ada Adicionales Sueltos |         |
|----------|-------------------------------------------|---------------------------------------|---------------------------------|-------------------------|---------|
| #        | Casete                                    | Precio MXN                            | Cantidad                        | Seleccione              | Detalle |
| 1        | CONTROL DE INFECCIONES                    |                                       | 1                               |                         | Ver     |
| 2        | MATERIALES DENTALES                       |                                       | 1                               |                         | Ver     |
| 3        | OPERATORIA I                              |                                       | 1                               |                         | Ver     |
| 4        | AISLAMIENTO (Oper. II y Endo. II)         |                                       | 1                               |                         | Ver     |
| 5        | PAQUETE DE PREVENTIVA                     |                                       | 1                               |                         | Ver     |
| 6        | PAQUETE DE PROPEDEUTICA                   |                                       | 1                               |                         | Ver     |

Damos clic y se nos mostrara la siguiente ventana que es la Lista de pedidos en donde podemos ver los pedidos que hemos realizado y su respectiva información:

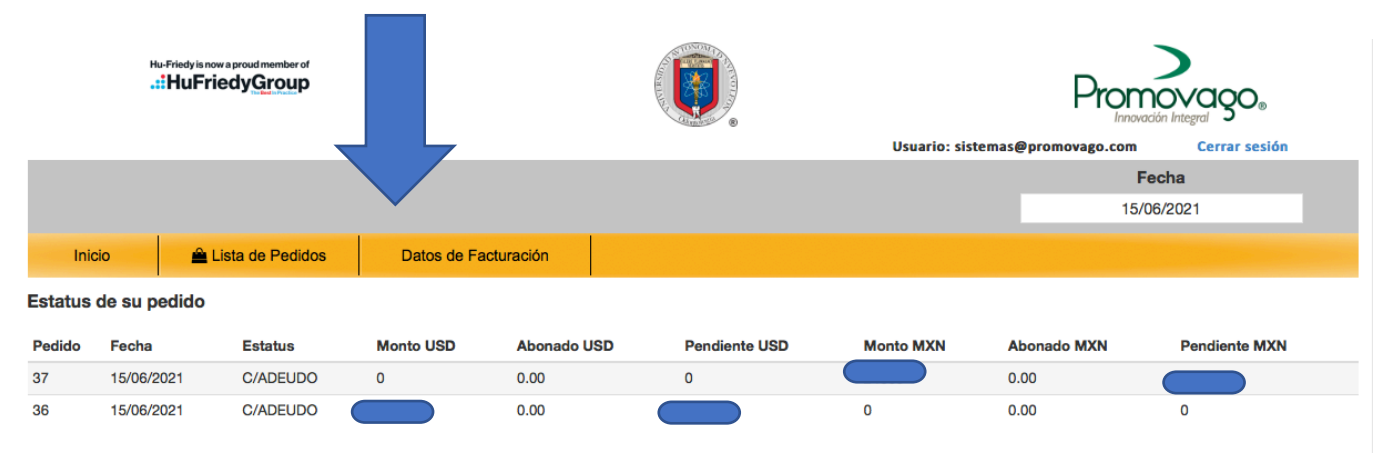

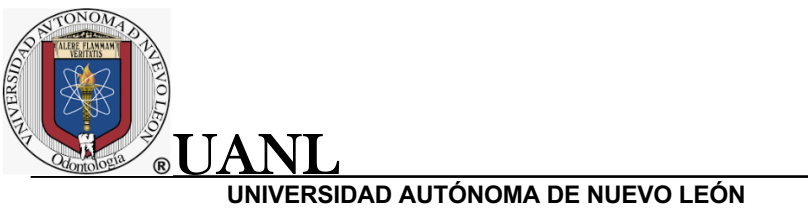

# **AVISO IMPORTANTE**

Es necesario llevar a la coordinación de atención a la salud de 8 am a 2 pm el formato del pedido firmado juntó con su comprobante de pago, de otro modo NO se podrá procesar el pedido.